V2.0718

# Cadaptiv*mini*.

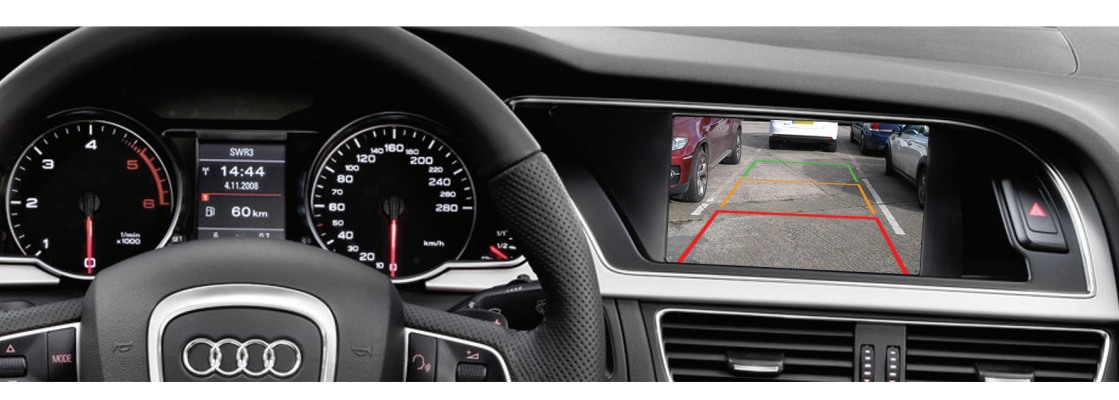

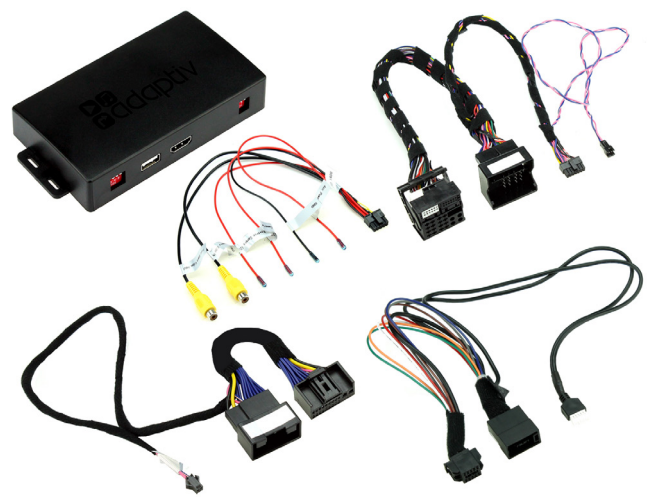

Adaptiv Mini Fitting & User Guide

ADVM-AU4 - Audi Q5 2009 - 2016 Vehicles with 6.5" colour centre display & Concert head unit NON MMI for vehicles with OEM AUX Input only

WWW.ADAPTIV-MULTIMEDIA.COM

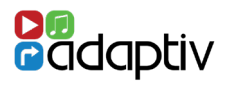

# Adaptiv Mini

Adaptiv Mini allows HDMI & Camera input to the OEM screen.

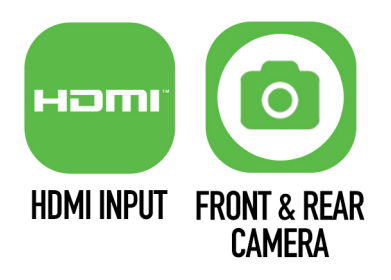

This plug and play Mini interface adds HDMI to connect your Apple or Android device, allowing you to mirror your smartphone display on the vehicle's original screen. Inputs for front and rear aftermarket cameras also come as standard with the Mini.

## Application

Vehicles with 6.5" colour centre display & Concert head unit NON MMI for vehicles with OEM AUX Input only

## **Kit Includes**

Adaptiv Interface Vehicle Harness

## Prior to installation

Read the manual prior to installation. Technical knowledge is necessary for installation. The place of installation must be free of moisture and away from heat sources. Connects2 cannot be held responsible for the installation of this product.

## **Technical Support**

Connects2 want to provide a fast and suitable resolution should you encounter any technical issues. With this in mind, when contacting Connects2, try to provide as much Information as possible. This will speed up the process and help us to help you.

#### Please use our dedicated online technical support centre: support.connects2.com

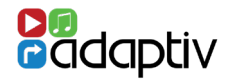

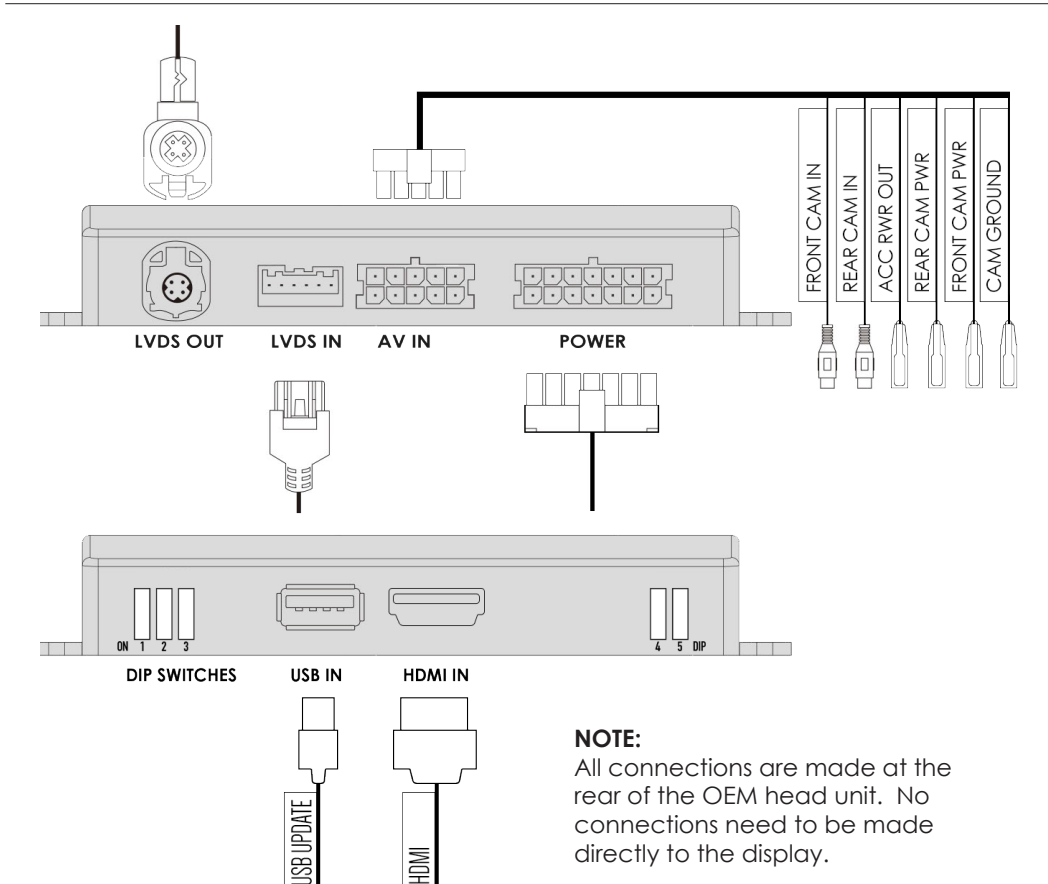

#### **DIP SWITCH SETTINGS**

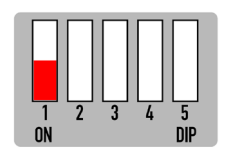

DIP 1 If the vehicle has OEM reverse camera ( ON: YES OFF: NO )

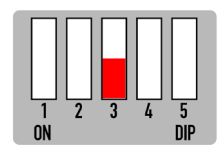

DIP 3 If the vehicle has aftermarket reverse camera ( ON: YES OFF: NO )

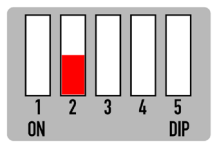

**DIP 2** If the vehicle has aftermarket front camera ( ON: YES OFF:NO )

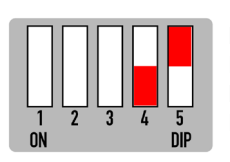

DIP 4 No Function DIP 5 No Function

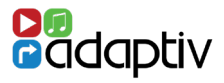

# **Button Configuration**

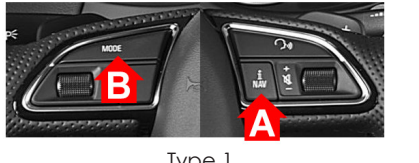

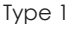

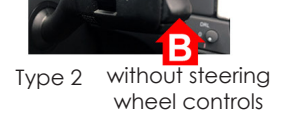

# **HDMI Access**

Select Aux In from the OEM source menu.

Hold **BUTTON A** Button for 2 seconds to switch between OEM screen and Adaptiv Mini HDMI screen

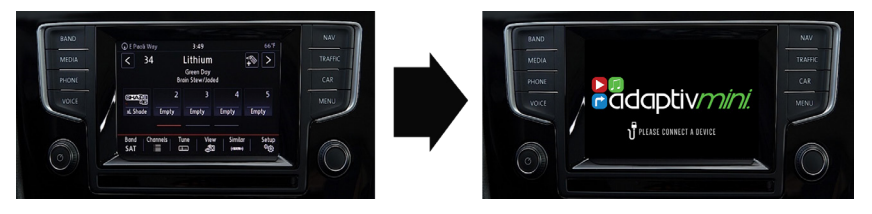

#### Video In Motion Warning - 10 MPH

Hold **BUTTON B** Button to disable the video in motion warning message

# **Rear and Front Camera Access**

From either HDMI mode or OEM mode

- 1. Select reverse gear for reverse camera
- 2. Deselect reverse gear will go to after market front camera ( if DIP 2 ON ) To cancel front camera drive over 10 MPH or hold **BUTTON B** for 2 seconds

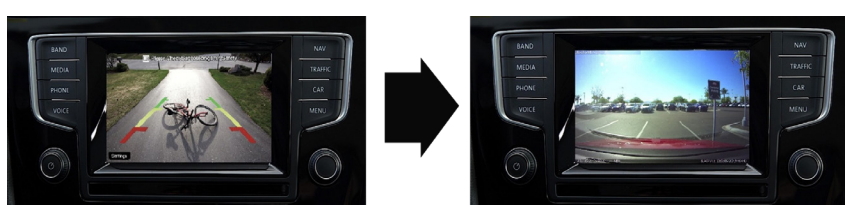

#### Front Camera Access

Hold **BUTTON B** for 2 seconds to enter the front camera screen (if DIP 2 is ON)

#### View Version Number

Hold **BUTTON A** Button for 8 seconds to enter firmware information screen